Thank you for your time in the EEP approval process for your department. To help you better navigate the Educational Program process, we have created this guide to assist you with the Manager and Director approval process.

1. Click on the link to the approval queue, received in the notification email:

| EMPLOYEE EDUCATION                                                                                  |                                                                        |
|----------------------------------------------------------------------------------------------------|------------------------------------------------------------------------|
| PROGRAM                                                                                             |                                                                        |
|                                                                                                    |                                                                        |
| Dear ,                                                                                              |                                                                        |
| The employee listed below has a pending application for the Employee Education Program.             |                                                                        |
| UFID:                                                                                               |                                                                        |
| Name:                                                                                               |                                                                        |
| Classification: TEAMS                                                                               |                                                                        |
| Job Title: EDUCATION SUPPORT SPECIALIST Hire Date: Department:                                      |                                                                        |
| School: UNIVERSITY OF FLORIDA                                                                       |                                                                        |
| Semester: SPRING, 2024                                                                              |                                                                        |
| Please review the application and verify this employee meets all criteria for the Employee Ec       | ducation Program, such as hire date and employment status, the         |
| To access the approval queue:                                                                       |                                                                        |
| http://docs.erp.ufl.edu/appnet/Workflow/WFLogin.aspx?LifeCycleID=145&QueueID=190&D                  | DocID=46365096                                                         |
| You may also view the EEP Approval Instruction guide located at: <u>https://it.ufl.edu/media/it</u> | ufledu/edm/EEP-Approval-Instructions.pdf                               |
| For more information on the EEP, including the Policy and Frequently Asked Questions, plea          | se explore our website at: <u>https://learn-and-grow.hr.ufl.edu/ed</u> |
| You may also contact the Education Coordinator at (352) 273-0149 or eep@admin.ufl.edu.              |                                                                        |
|                                                                                                    | *This is an automated message - P                                      |
|                                                                                                    |                                                                        |

**Note:** You may need to sign-in with your Gatorlink to view the approval queue if you haven't done it already.

| ✓                                              | herwell Sen 🗴   📀 OnBase AP4 22.1.22.1000 X 🚱 68778307 - PERRY, CARRIE - SP X +                                                                                                    | – o ×         |
|------------------------------------------------|----------------------------------------------------------------------------------------------------|---------------|
| < → C ⋒ =                                      | docs.erp.ufl.edu/AppNet/Workflow/WorkflowMain.aspx                                                                                                    | ☆ ± □ ≗ :     |
| UF Employee Handboo                            | 🕽 Enterprise Docume 🛛 ≽ Dashboard - Cherw                                                                                                    | All Bookmarks |
| OnBase 🙀                                       | Inbox                                                                                                    | C             |
|                                                | Drag a column header here to group by that column.                                                                                                    |               |
|                                                | UFID First Name Last Name Document Date EEP Semester                                                                                                    | EEP Year      |
| Life Cycle View Work Fo                        | ▽ Contains     ▽ Contains     ▽ On     ▽ Contains                                                                                                    |               |
|                                                | 11/21/2023 SPRING                                                                                                    | 2024          |
| No items to disp<br>Items: 0<br>Template: None | Items: 1<br>Send to<br>Duplicate<br>Queue Director<br>Queue Director<br>Queue Director<br>Queue Director<br>Approval Director<br>Approval Director<br>Notification Director<br>Notification Director<br>Approval Director<br>Approval Director<br>Approval Director<br>Approval Director<br>Approval Director |               |
| UF Foundation                                  | IVERSITY of<br>LORIDA<br>a for The Gator Nation                                                                                                    |               |

2. If the application hasn't been approved yet, you should see it in the approval queue:

3. Select the EEP form by clicking on the row with the requestor's information, as indicated above.

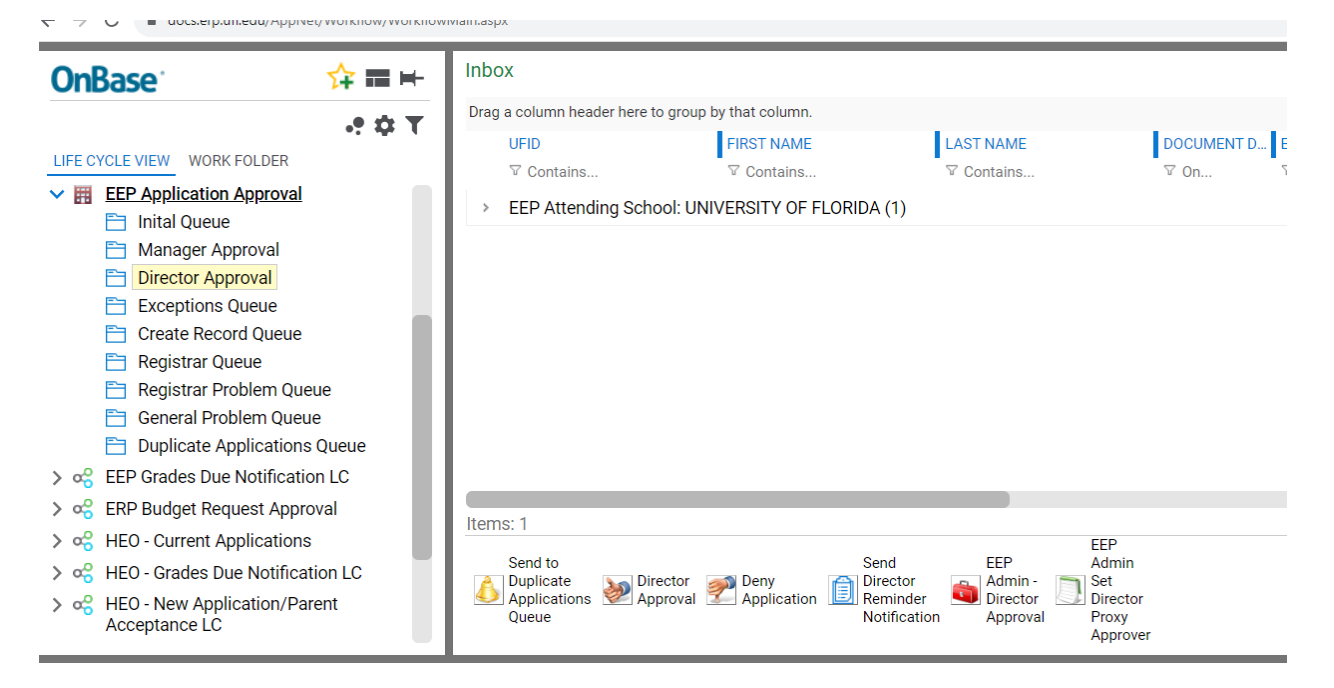

Note: It is possible that the forms will be grouped by attending school, like in the screenshot below:

In that case, click on the arrow next to the EEP Attending school name to display the form:

| <b>OnBase</b> <sup>®</sup>               | ☆ ☶ ⊨             | Inbox                                           |                                                    |                   |                               |  |
|------------------------------------------|-------------------|-------------------------------------------------|----------------------------------------------------|-------------------|-------------------------------|--|
|                                          |                   | Drag a column header here                       | Drag a column header here to group by that column. |                   |                               |  |
|                                          | •: • <u>•</u> • • | UFID                                            | FIRST NAME                                         | LAST NAME         | DOCUMENT D E                  |  |
| LIFE CYCLE VIEW WORK FOL                 | LDER              |                                                 |                                                    |                   | ∇ On 5                        |  |
| EEP Application App<br>Inital Queue      | proval            | EEP Attending School: UNIVERSITY OF FLORIDA (1) |                                                    |                   |                               |  |
| 🗎 Manager Appro                          | val               |                                                 |                                                    |                   |                               |  |
| Director Approv                          | al                |                                                 |                                                    |                   |                               |  |
| Exceptions Que                           | eue               |                                                 |                                                    |                   |                               |  |
| Create Record C                          | Queue             | Click here!                                     |                                                    |                   |                               |  |
| 🗎 Registrar Queue                        | e                 |                                                 |                                                    |                   |                               |  |
| 🗎 Registrar Proble                       | em Queue          |                                                 |                                                    |                   |                               |  |
| 🗎 General Probler                        | m Queue           |                                                 |                                                    |                   |                               |  |
| 🗎 Duplicate Appli                        | cations Queue     |                                                 |                                                    |                   |                               |  |
| > 😪 EEP Grades Due No                    | tification LC     |                                                 |                                                    |                   |                               |  |
| > 😪 ERP Budget Reques                    | st Approval       |                                                 |                                                    |                   |                               |  |
| > 😪 HEO - Current Applic                 | cations           | Items: 1                                        |                                                    |                   | FFP                           |  |
| > 😪 HEO - Grades Due N                   | lotification LC   | Send to                                         | S                                                  | iend EEP          | Admin<br>Sot                  |  |
| > 😪 HEO - New Applicati<br>Acceptance LC | ion/Parent        | Applications Applications A                     | pproval Z Application R                            | leminder Director | Director<br>Proxy<br>Approver |  |

4. Once the application is selected, click on "Director Approval"/"Manager Approval" (depending on the queue) to approve the EEP request.

At this point, you will have approved the request. The EEP form will then proceed to the next queue in the workflow.